## Guida creazione connessione VPN su dispositivi iOS (iPad,iPod e iPhone)

iPad -56 22:08 58% 💷 Generali Impostazioni Uso in aereo 0 Info > 😞 Wi-Fi Neco - Uppo Aggiornamento Software > VPN VPN 0 Utilizzo > Notifiche Localizzazione Sì Suoni > Dati cellulare Rete > Luminosità e sfondo Bluetooth Attivo > Cornice immagine Sincronizzazione Wi-Fi iTunes >  $\sim$ Generali 🙆 iCloud **Ricerca Spotlight** > Posta, contatti, calendari Blocco automatico 5 minuti 🔉 Twitter Blocco con codice No > FaceTime Blocco / Sblocco case iPad Safari Blocca e sblocca automaticamente iPad guando Messaggi apri e chiudi il case di iPad. Musica Restrizioni Sì > Video Usa interruttore laterale per: Immagini Blocca rotazione Note Muto Store Gesti multitasking Applicazioni iBooks Usa quattro o cinque dita per: · Chiudi dita per schermata Home

Andare in Impostazioni e cliccare su Generali e poi su Rete

Cliccare su VPN

| Impostazioni Cenerali   Uso in aereo O   Wi-Fi Neco - Uppo   VPN O   Notifiche Neco - Uppo   Localizzazione Si   Dati cellulare I   Luminosità e sfondo I   Cornice immagine Generali   iCloud Posta, contatti, calendari   Twitter Safari   Safari Messaggi   Musica Video   Immagini Note         | ad -55                       | 22:08    | 58%            |
|----------------------------------------------------------------------------------------------------|------------------------------|----------|----------------|
| Uso in aereo   Wi-Fi   Neco - Uppo   VPN   Notifiche   Localizzazione   Si   Dati cellulare   Luminosità e sfondo   Cornice immagine   Generali   Generali   i Cloud   Posta, contatti, calendari   FaceTime   Safari   Musica   Video   Immagini   Note                                            | Impostazioni                 | Generali | Rete           |
| Wi-Fi Neco - Uppo   VPN O   Notifiche Iocalizzazione   Localizzazione Si   Dati cellulare Iocanize immagine   Cornice immagine Generali   iCloud Posta, contatti, calendari   Twitter FaceTime   Safari Musica   Musica Video   Immagini Note                                                       | > Uso in aereo               | C        |                |
| VPN   Notifiche   Localizzazione   Dati cellulare   Luminosità e sfondo   Cornice immagine   Generali   iCloud   Posta, contatti, calendari   Twitter   FaceTime   Safari   Massaggi   Musica   Video   Immagini   Note                                                                             | S Wi-Fi Neco - Uppo          | VPN      | Non connesso > |
| Notifiche   Localizzazione   Dati cellulare   Luminosità e sfondo   Cornice immagine   Cornice immagine   Generali   i Cloud   Posta, contatti, calendari   i Cloud   Posta, contatti, calendari   Safari   Musica   Video   Video   Immagini   Note                                                | VPN VPN                      | Wi-Fi    | Neco - Uppo 👂  |
| Localizzazione Si   Dati cellulare   Luminosità e sfondo   Cornice immagine   Cornice immagine   Generali   iCloud   Posta, contatti, calendari   Posta, contatti, calendari   Twitter   Safari   Musica   Video   Video   Immagini   Note                                                          | Notifiche                    |          |                |
| <ul> <li>Dati cellulare</li> <li>Luminosità e sfondo</li> <li>Cornice immagine</li> <li>Generali</li> <li>iCloud</li> <li>Posta, contatti, calendari</li> <li>Twitter</li> <li>FaceTime</li> <li>Safari</li> <li>Messaggi</li> <li>Musica</li> <li>Video</li> <li>Immagini</li> <li>Note</li> </ul> | Localizzazione Si            |          |                |
| <ul> <li>Luminosità e sfondo</li> <li>Cornice immagine</li> <li>Generali</li> <li>iCloud</li> <li>Posta, contatti, calendari</li> <li>Twitter</li> <li>FaceTime</li> <li>Safari</li> <li>Messaggi</li> <li>Musica</li> <li>Video</li> <li>Immagini</li> <li>Note</li> </ul>                         | 🕅 Dati cellulare             |          |                |
| Cornice immagine   Generali   iCloud   Posta, contatti, calendari   Twitter   FaceTime   Safari   Messaggi   Musica   Video   Immagini   Note                                                                                                    | 🙀 Luminosità e sfondo        |          |                |
| <ul> <li>Generali</li> <li>Generali</li> <li>iCloud</li> <li>Posta, contatti, calendari</li> <li>Twitter</li> <li>FaceTime</li> <li>Safari</li> <li>Messaggi</li> <li>Musica</li> <li>Video</li> <li>Video</li> <li>Immagini</li> <li>Note</li> </ul>                                               | Cornice immagine             |          |                |
| <ul> <li>iCloud</li> <li>Posta, contatti, calendari</li> <li>Twitter</li> <li>FaceTime</li> <li>Safari</li> <li>Messaggi</li> <li>Musica</li> <li>Video</li> <li>Immagini</li> <li>Note</li> </ul>                                                                                                  | Generali                     |          |                |
| <ul> <li>Posta, contatti, calendari</li> <li>Twitter</li> <li>FaceTime</li> <li>Safari</li> <li>Messaggi</li> <li>Musica</li> <li>Video</li> <li>Immagini</li> <li>Note</li> </ul>                                                                                                    | iCloud                       |          |                |
| Twitter   FaceTime   Safari   Messaggi   Musica   Video   Immagini   Note                                                                                                    | I Posta, contatti, calendari |          |                |
| FaceTime   Safari   Messaggi   Musica   Video   Immagini   Note                                                                                                    | 💟 Twitter                    |          |                |
| Safari   Messaggi   Musica   Video   Immagini   Note                                                                                                    | S FaceTime                   |          |                |
| Messaggi   Musica   Video   Immagini   Note                                                                                                    | 💏 Safari                     |          |                |
| Musica<br>Video<br>Immagini<br>Note                                                                                                    | 🖸 Messaggi                   |          |                |
| Video<br>Immagini<br>Note                                                                                                    | 💋 Musica                     |          |                |
| Immagini<br>Note                                                                                                    | Video                        |          |                |
| Note                                                                                                    | Immagini                     |          |                |
|                                                                                                    | Note                         |          |                |
| Store                                                                                                    | Store                        |          |                |
| oplicazioni                                                                                                    | Applicazioni                 |          |                |
| iBooks                                                                                                    | 💟 iBooks                     |          |                |

selezionare Aggiungi Config VPN

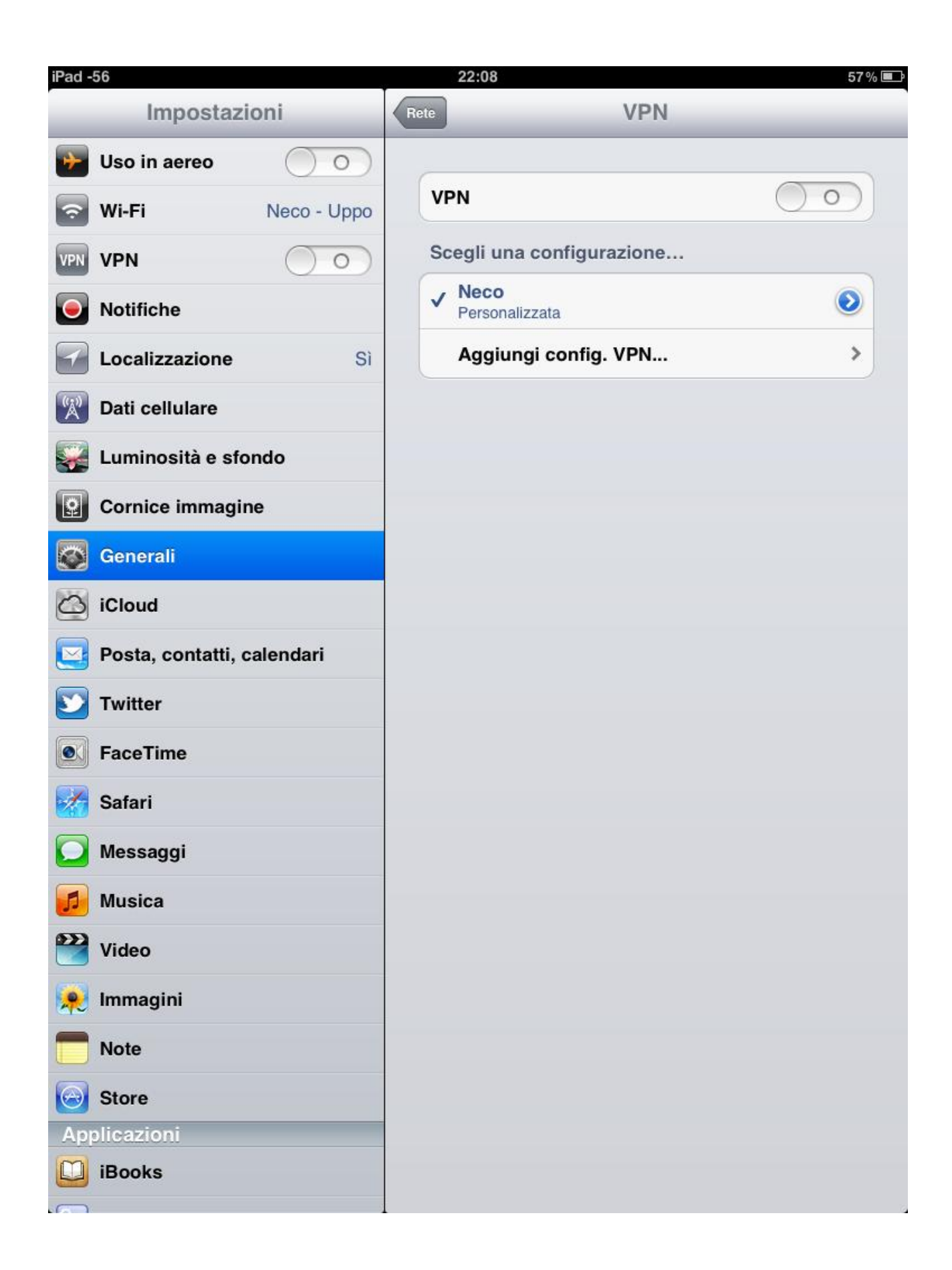

Successivamente cliccare su *PPTP* ed inserire come *Descrizione*: *Neco Internet,* in *Server*: *internet.neco* nei campi *Account* e *Password* le credenziali fornite da Team Neco, assicurarsi di aver abilitato "Invia tutto il traffico" cliccare su *Salva* 

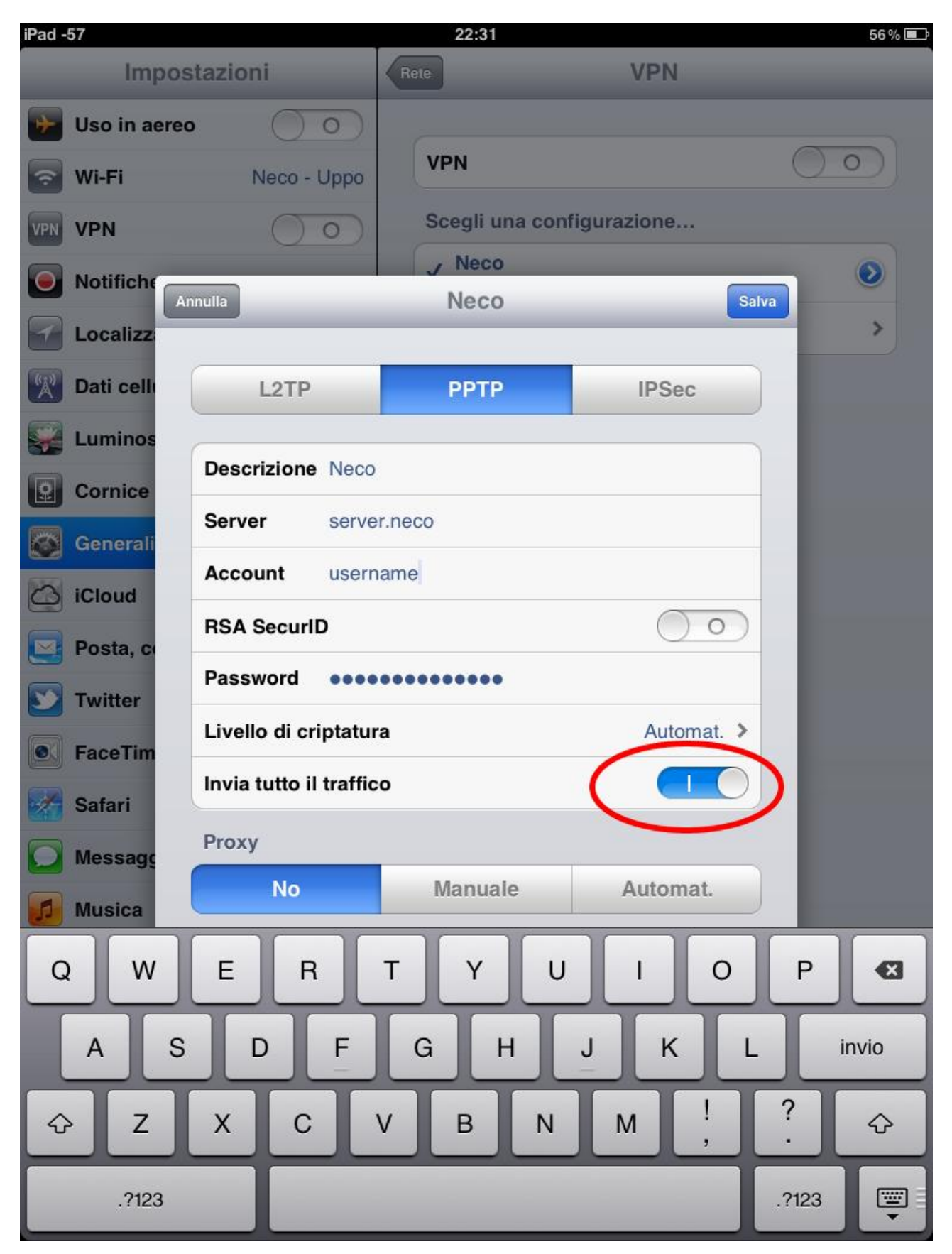

Ogni qual volta ci si vuole connettere con un dispositivo iOS bisogna prima connettersi al nodo Wifi NECO e successivamente bisogna connettersi alla rete VPN andando su:

Impostazioni -> Generali -> Rete -> VPN scegliendo Neco Internet

*Problema noto:* Se si presentano problemi in fase di connessione, bisogna disconnettersi dal nodo wifi e <u>disattivare</u> il login automatico, quindi cliccare su *Impostazioni*, *Rete*, poi su *Wi-Fi* e cliccare sulla freccia blu presente sulla riga del nodo a cui vorremmo connetterci

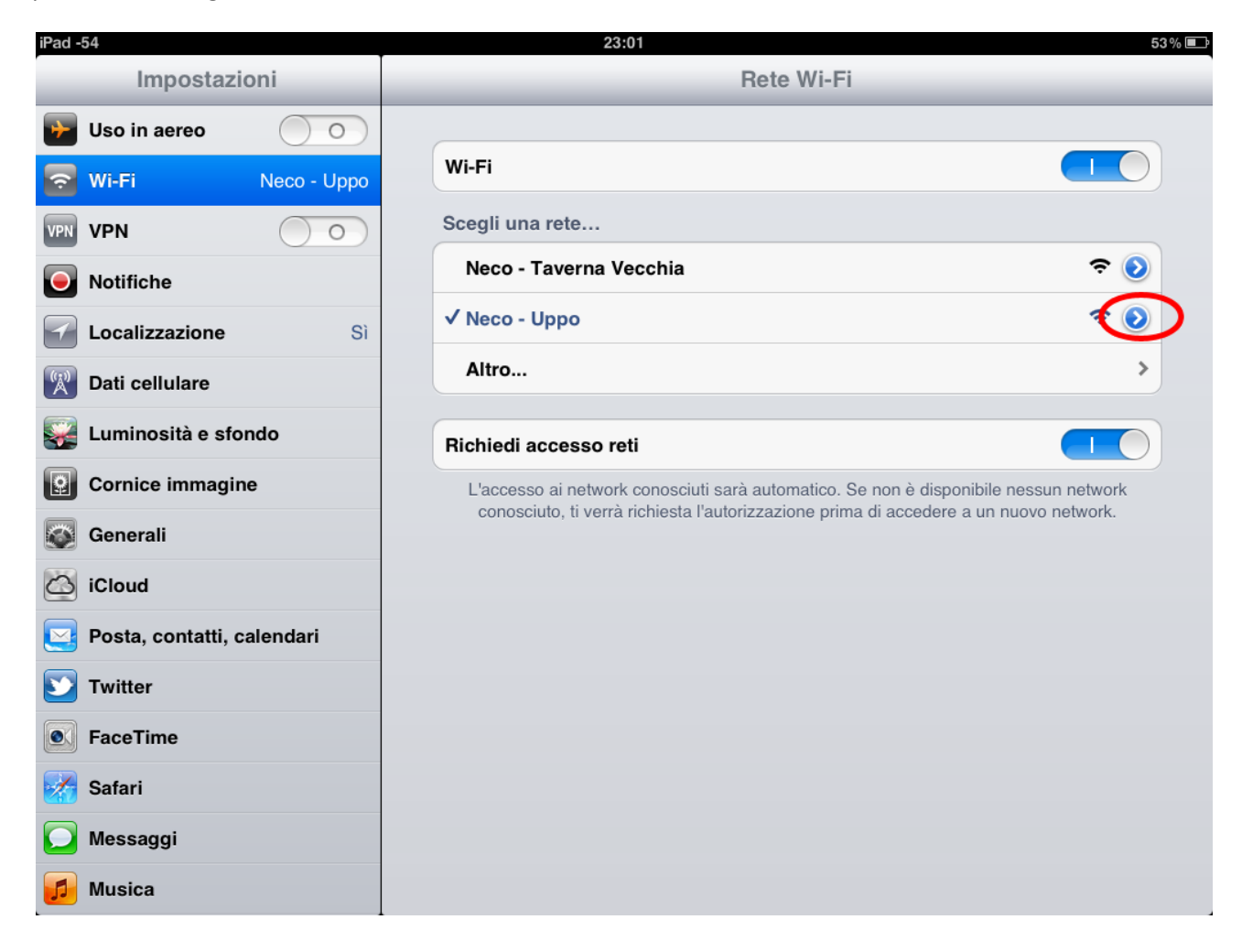

E nella schermata che segue bisogna disabilitare il Login Automatico

| Pad -53 23:01 53% 🔳        |                    |                      |               |  |  |
|----------------------------|--------------------|----------------------|---------------|--|--|
| Impostazioni               | Rete Wi-Fi         | Neco - Uppo          |               |  |  |
| Uso in aereo               |                    |                      |               |  |  |
| 🛜 Wi-Fi Neco - Uppo        |                    | Dissocia questa rete |               |  |  |
| VPN VPN                    | Accesso automatico |                      |               |  |  |
| Notifiche                  |                    |                      |               |  |  |
| Localizzazione Si          | Login automatico   |                      |               |  |  |
| Dati cellulare             | Indirizzo IP       |                      |               |  |  |
| 🙀 Luminosità e sfondo      | DHCP               | BootP                | Statico       |  |  |
| Cornice immagine           | Indirizzo IP       |                      | 10.0.7.28     |  |  |
| 🐼 Generali                 | Maschera sottorete |                      | 255.255.255.0 |  |  |
| iCloud                     | Router             |                      | 10.0.7.2      |  |  |
| Posta, contatti, calendari | DNS                |                      | 8.8.8.8       |  |  |
| <b>Solution</b> Twitter    | Domini di ricerca  |                      | 8.8.4.4       |  |  |
| FaceTime                   | Proxy HTTP         |                      |               |  |  |
| 🧱 Safari                   | No                 | Manuale              | Auto          |  |  |
| 💽 Messaggi                 |                    |                      |               |  |  |
| 💋 Musica                   |                    |                      |               |  |  |

a questo punto si può procedere alla connessione al nodo Neco e successivamente alla VPN.